|    | د | 文档级别 | 总页数  |  |
|----|---|------|------|--|
| 文档 | 约 | 编制人  | 所在部门 |  |
| 名称 | Ē | 审核人  | 编制日期 |  |

# 基于 OMAP 3530 的 and roid 2.2 移植

目 录

| 1.    | 概述                     | . 2 |
|-------|------------------------|-----|
| 2.    | 开发板简要说明                | . 2 |
| 3.    | 主机配置                   | . 2 |
| 4.    | 预备工作                   | . 2 |
| 4.1   | 下载 SDK 压缩包             | . 2 |
| 4.2   | 下载 android2.2 源代码      | . 2 |
| 4.2.1 | 打包压缩                   | . 3 |
| 4.3   | 下载编译相关工具               | . 3 |
| 4.4   | 编译                     | . 4 |
| 5.    | 运行 android             | . 5 |
| 5.1   | 编译 x-loader、u-boot 和内核 | . 5 |
| 5.2   | 配置文件系统                 | . 6 |
| 5.3   | 运行                     | . 6 |
| 5.3.1 | 触摸屏驱动改进                | . 7 |

### 1. 概述

目前正在研究 OMAP3530,考虑到操作系统的移植,由于 android 是比较流行的开源系统,因此考虑将 android 移植到开发板上。TI 提供了最新的 android 开发 SDK,这里正好使用这个 SDK 对目前正在使用的开发板进行移植。

## 2. 开发板简要说明

目前使用的开发板是由国内 timll 公司生产的 SBC8100,其外设还算比较丰富。关于 SBC8100 这里不再说明。

### 3. 主机配置

由于编译 android 的工作量相对较大,这里不考虑使用虚拟机来进行,这里 使用一台完全的 linux 主机来进行工作。主机采用 fedora13 操作系统,可以连接 互联网,以下的操作都是以 root 进行的,虽然不安全,但比较方便。

## 4. 预备工作

## 4.1 下载 SDK 压缩包

从 TI 的网站上下载(不需要注册)最新的 android SDK 包,文件名为 TI\_Android\_FroYo\_DevKit-V2.tar.gz,从 google 上搜索就可以找到,这是基于 android2.2 的,不过其内部不包含 android2.2 源代码。在下载页面将这一个下载 就可,下面的文件都包含在这个压缩文件内。解压缩,生成 TI\_Android\_FroYo\_ DevKit-V2 目录。目录内有内核源代码、u-boot 源代码和 x-loader 源代码以及部 分开发板的已编译好的文件系统等。

#### 4.2 下载 and roid 2.2 源代码

确认主机能够连接互联网,确认主机硬盘空间足够(这里的 android 源代码 大约 2.4GB),打开一个终端。首先建立一个空文件夹,

```
mkdir myandroid
cd myandroid
然后将 repo 文件下载到/bin 目录内,改变其属性可执行,
curl http://android.git.kernel.org/repo>/bin/repo
chmod a+x /bin/repo
下载源代码,这个源代码是针对 TI 的,不是主版本的。
repo init -u git://gitorious.org/rowboat/manifest.git -m TI-Android-FroYo-DevKit-V2.xml
repo sync
```

下载过程比较漫长,如果主机 linux 版本较低,需要更新 python 到 2.5 或以 上版本,否则在 repo init 时可能会报错。这里 git 在安装 fedora13 时已安装,如 没有安装需要安装 git。

下载完毕,在 mydroid 文件夹内共有 16 个文件夹和 1 个 Makefile 文件,还 有一个隐藏文件夹./repo,这个可能是给 repo 操作用到,在编译时没用。这个结 构与普通的 android 的源代码结构似乎有一些差别。

下文就以/myandroid 作为源代码目录。这里的文件夹仅用于说明,在实际使用时应建立清晰的文件夹。

# 4.2.1 打包压缩

如果要提取打包源代码并不再更新,这里可以参考网上一篇关于 android 源 代码打包的文章《Android 代码提取打包》。首先建立一个空文件夹,

<mark>cd /</mark>

mkdir source\_android

<mark>cd myandroid</mark>

cp bionic cts device hardware bootable dalvik external kernel packages system build development frameworks prebuilt sdk ndk Makefile /source\_android/ -ar

cd /source\_android/

find . -name .git -type d | xargs rm –rf

cd /

7z a source\_android.7z /source\_android/

这里是用 7zip 压缩的,开始使用 tar 压缩,压缩时没有问题,但解压缩时报错,因此后改用 7zip。压缩文件大小不到 600MB。

#### 4.3 下载编译相关工具

在编译 android 时需要很多相关的工具,在安装 fedora13 时不一定全部安装,因此可以参考网上的文章《Fedora13 下编译 Android2.2》先下载安装好这些工具。

```
yum install bison*
yum install gcc-c++
yum -y install flex
yum install ncurses-devel
yum install libX11-devel.i686
yum install readline-devel
yum install gperf
```

对于 jdk 的安装, 主机系统默认安装的 openjdk1.6, 但 android 的编译说明中 要求必须为 jdk1.5, 并且是 update12 或以上。这里为了少走弯路, 将系统默认安

装的 openjdk1.6 卸载了。卸载时先找出安装的名称,

yum list installed>tmpfile

打开 tmpfile 可以看到安装的程序名称,然后卸载 openjdk1.6,

<mark>yum erase jdk-xxxxxxxxxxxxxxxxxx</mark>(这里记不清了)

这里在卸载 jdk 时又卸载了很多相关的工具,这里暂时先不管。然后似乎又 卸载了一次 jdk 相关的工具(似乎是 doc 相关的)。

从网上下载了一个 jdk-1\_5\_0\_18-linux-i586.rpm, 安装。

<mark>rpm -ivh jdk-1\_5\_0\_18-linux-i586.rpm</mark>

程序安装在/usr/java/jdk1.5.0\_18 目录下,在/etc/profile.d 目录新建一个文件

java.sh, 内容如下,

# <mark>#!/bin/bash</mark>

JAVA\_HOME=/usr/java/jdk1.5.0\_18 CLASSPATH=\$CLASSPATH:\$JAVA\_HOME:\$JAVA\_HOME/lib PATH=\$JAVA\_HOME/bin:\$PATH export JAVA\_HOME CLASSPATH PATH

保存,在命令行输入

source /etc/profile.d/java.sh

然后,

## java -version

可以看到版本应为 1.5.0\_18。

# 4.4 编译

下面可以尝试编译一下,网上的 OMAPpedia 里有一篇《Building Android》 的文章,较为详细的说明了 android 的编译过程,可以作为参考。这里还参考了

《TI-Android-FroYo-DevKit-V2 UserGuide》。

<mark>cd /myandroid</mark>

make TARGET\_PRODUCT=omap3evm TARGET\_BUILD\_VARIANT=tests –j2

这里的-j2、-j4 是对应主机处理器的,大概可以加快编译速度,在《Building Android》里的说明是 make -j8 for 2 x Quad Core CPU, make -j4 for either a Quad Core CPU or a 2 x Dual Core, make -j2 for a Dual Core CPU and make for a Single Core CPU。本文的主机是双核处理器,因此为-j2。

经过较长时间,编译竟然通过,在/out 目录下有生成的各种文件。不过这些 文件是针对 OMAP3530EVM 的,本文使用的 SBC8100 还需要再改写。 不过在 android 中似乎没有多少可以改动的,顶多是开机 logo 和 init.rc 等几 个文件,也就是在/myandroid/device/ti/omap3evm 目录下的几个文件。这里还没 有考虑到与界面、应用等有关的更深入的部分(因为本人暂时也不会)。这里可 能 需 要 修 改 开 机 logo,可 以 参 照 网 上 的 方 法 得 到 一 个 androidrobot-on-black-480x272.rle,放到/myandroid/device/rowboat/generic/initlogo 目录 内,然后修改/myandroid/device/ti/omap3evm 目录内的 AndroidBoard.mk 文件,将 其内 android-robot-on-black-480x640.rle 改为 android-robot-on-black-480x272.rle。

5. 运行 android

## 5.1 编译 x-loader、u-boot 和内核

这里将 SDK 包里的 x-loader、u-boot 和内核源代码都进行了少量的改动并移 植到 SBC8100 板上。这里 x-loader 和 u-boot 可能不是必须的,这里只是考虑将 SDRAM 的频率改成 166MHz,并且使用较新的 x-loader 和 u-boot 可能对系统的 初始化的优化好一些。

对于内核应使用 SDK 包内的源代码,如果已经将 TI 的 PSP-SDK-03.00.01.06 的源代码移植好,那么改动量很小,因为二者都是基于 2.6.32 版本的内核,只是 android 的 SDK 的内核源代码中增加了少量与 android 相关的代码。

这里只说明在修改 omap3\_sbc8100\_android\_defconfig 并编译时出现的一个问题,其余不再详细说明。由于此前已经将 PSP-SDK-03.00.01.06 的内核源代码跑通,因此 omap3\_sbc8100\_android\_defconfig 这个文件是在原来的 omap3\_sbc8100\_defconfig 上参照 omap3\_evm\_android\_defconfig 修改得到的,其中有一项 CONFIG\_USB\_ANDROID 是比较重要的,需要选y(否则在 android 启动时可能会出现大量类似 untracked pid xxx exited 的说明, android 也启动不起来),但是在执行

# make CROSS\_COMPILE=arm-eabi- omap3\_sbc8100\_android\_defconfig

后得到的.config 文件中这一项却始终没有选中,原因不明,也没有找到相关的关联选项,后来又拷贝出一份 omap3\_evm\_android\_defconfig 并直接改名为 omap3\_sbc8100\_android\_defconfig, 然后再修改后编译得到的.config 中这一项就 选中了。

# 5.2 配置文件系统

为了避免频繁擦写 NAND FLASH 或 MMC 卡,这里考虑先使用 NFS 文件系

统。首先建立 NFS 文件系统目录,这里考虑名称为/nfs,在命令行中键入

<mark>mkdir nfs</mark> cd nfs

将/myandroid/out/target/product/omap3evm/root/目录内的内容都拷贝到/nfs 目录内,

cp -Rfp /myandroid/out/target/product/omap3evm/root/\* .

然后将/myandroid/out/target/product/omap3evm/system 目录内的内容拷贝到

/nfs/system 目录内

cp -Rfp /myandroid/out/target/product/omap3evm/system/ .

还可以将/data 目录内的内容拷贝到/nfs/data 目录内,

cp -Rfp /myandroid/out/target/product/omap3evm/data/ .

不过如果将/data 目录内的内容拷贝到文件系统内, android 第一次启动的时间(即 android 字样的闪烁时间)将非常漫长,因为增加了很多程序。

```
cd dev
mknod -m 660 console c 5 1
mknod -m 660 null c 1 3
cd..
cd..
```

chmod 777 – R nfs(这后两句可能是不需要的)

然后对主机的 NFS 配置项中增加/nfs 目录为 NFS 服务器目录,在防火墙配置中对 NFS 服务放行。NFS 文件系统配置完毕。

5.3 运行

给目标板加电,进入u-boot,这里的内核是通过tftp下载的,

tftpboot 0x80000000 uImage

setenvbootargsinit=/initconsole=ttyS2,115200n8mem=128Mvram=12Momapfb.vram=0:12Mnoinitrdip=192.168.0.27:192.168.0.6:192.168.0.254:255.255.255.0:omap3evm:eth0:offroot=/dev/nfsrwnfsroot=192.168.0.6:/nfs,nolockomap\_vout.vid1\_static\_vrfb\_alloc=yandroidboot.console=ttyS2bootm0x80000000

内核启动完毕后,在显示屏上会出现两个小机器人(比较奇怪),如果没有 改动开机 logo,使用的 omap3evm 的开机 logo,可能机器人只能显示出一部分。 然后出现 android 字样的闪烁,等待较长时间后进入界面,可能是因为显示屏分 辨率较低或横屏显示(也可能其它原因),画面不是很精致。此时电流大约 590mA (电压 5.4V)。

这里曾尝试将显示屏旋转过来,即在 u-boot 配置中增加 omapfb.rotate=1 omapfb.vrfb=y,但 android 显示不正常。

### 5.3.1 触摸屏驱动改进

这里使用触摸屏时效果不好,并且定位不准确,很难使用,这可能是 android 主要支持电容屏,对电阻屏的支持不太好(也可能其它原因)。经查找需要修改 内核源代码中触摸屏的驱动 ads7846.c,这里参照 omap3evm 的修改方法。首先 需要得到触摸屏的原始边界值,也就是 raw values,得到的方法需要使用 tslib, 运行 tslib 的 ts\_print\_raw,用笔在屏上划,从串口可以得到类似如下的数据,共 5 列(.的前后各一列)

# xxxxx.xxxxx: xvalue yvalue xx

其中找出第3列(X方向)和第4列(Y方向)的最大值和最小值,然后就可以参照omap3evm的修改方法通过CONFIG\_MACH\_OMAP3\_SBC8100宏修改代码。修改这部分代码后重新编译生成内核,使用新的内核后触摸屏的效果有较大改善(但还不是特别好用)。

基于 OMAP3530 的 android2.2 的初步移植工作完成。